### บทที่ 15 การประกาศกะเลียนแบบแม่แบบ

#### 💠 วัตถุประสงค์

เพื่อให้ผู้ใช้งานสามารถประกาศกะพนักงานด้วยวิธีการประกาศกะเลียนแบบกะของพนักงานที่ได้ประกาศไว้แล้วมาเป็น แม่แบบได้ เพื่อลดขั้นตอนการประกาศกะ โดยกะที่เลียนแบบจะเหมือนกะแม่แบบที่เคยประกาศกะไว้แล้ว

## 🔹 ขั้นตอนการทำงาน

- ≻ กำหนดข้อตกลงเวลาทำงาน(กะ) ในบทที่ 4 ให้เรียบร้อยก่อน
- 🕨 ประกาศกะเลียนแบบแม่แบบ ตามรายละเอียดด้านล่าง

#### 💠 การประกาศกะเลียนแบบแม่แบบ

#### 🕸 ขั้นตอนประกาศกะเลียนแบบแม่แบบ

#### วิธีการบันทึกข้อมูล

➤ หน้าจอ งานบันทึกเวลา → เลือกเมนูย่อย กะทำงานพนักงาน → เลือก สาขา → คลิกเมาส์ขวาที่ชื่อ พนักงาน ที่ต้องการนำมาเป็นแม่แบบ → เลือก ประกาศกะเลียนแบบ → เลือก สำเนาเป็นแม่แบบ เช่น แม่แบบ คือ นายทดสอบ ระบบจะ มองกะการทำงานที่ถูกประกาศของ นายทดสอบ เป็นแม่แบบในการนำไปประกาศให้พนักงานท่านอื่น เป็นต้น

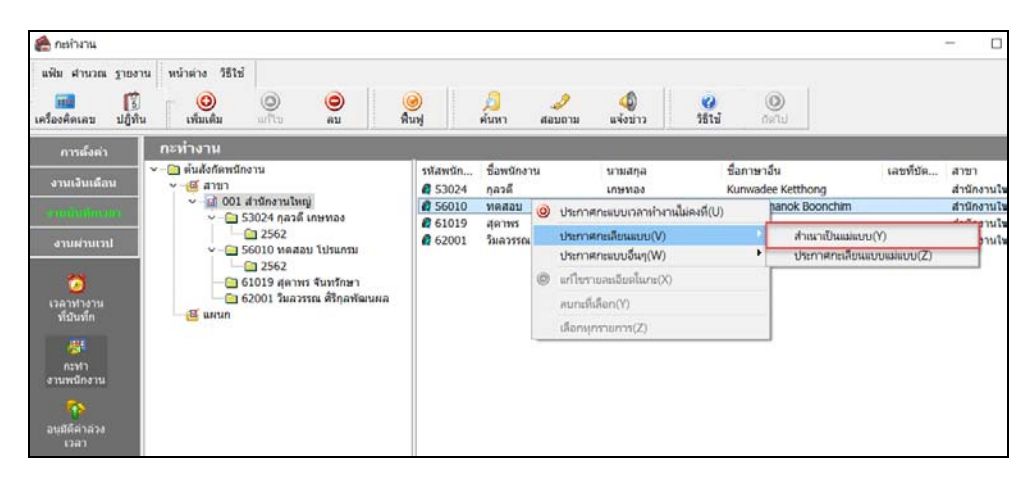

≻ เลือก แผนกหรือพนักงาน ที่ต้องการประกาศกะเลียนแบบแม่แบบ → คลิกเมาส์ขวา → เลือก ประกาศกะ
 → เลือก ประกาศกะเลียนแบบ → เลือก ประกาศกะเลียนแบบแม่แบบ

| 🖀 กะทำงาน                                                                                                    |                                                               |                                                         |              |                        |                    |                              |                   |                     |                      |                             |                             |            |                                |      |           | -             |
|----------------------------------------------------------------------------------------------------|---------------------------------------------------------------|---------------------------------------------------------|--------------|------------------------|--------------------|------------------------------|-------------------|---------------------|----------------------|-----------------------------|-----------------------------|------------|--------------------------------|------|-----------|---------------|
| แฟ้ม ศานวณ ฐ                                                                                                    | รายงาน                                                        | หน้าต่าง วิธีใช้                                        |              |                        |                    |                              |                   |                     |                      |                             |                             |            |                                |      |           |               |
| เครื่องคิดเลข ข                                                                                                    | ปฏิทิน                                                        | (0)<br>เพิ่มเดิม                                        | (O)<br>แก้ไข | ອ<br>ລນ                | ((<br>พื           | <b>)</b><br>มฟุ              |                   | / <u>ว</u><br>ล้นหา | <i>្វ)</i><br>สอบถาม | 40<br>แจ้งข่าว              |                             | วิธีใช้    | ()<br>ถัดไป                    |      |           |               |
| การตั้งค่า                                                                                                    | 1                                                             | าะทำงาน                                                 |              |                        |                    |                              |                   |                     |                      |                             |                             |            |                                |      |           |               |
| งานเงินเดือน                                                                                                    | •                                                             | -🛅 ต้นสังกัดพนักง<br>Y 🚳 สาขา                           | าน           |                        |                    | รหัสพร์<br>ᄰ 530             | โก<br>24          | ชื่อพนัก<br>กุลวดี  | งาน                  | นามสกุล<br>เกษทอง           |                             | i<br>F     | ชื่อภาษาอื่น<br>Kunwadee Ketth | ong  | เลขที่บัต | สาขา<br>สำนัก |
| <ul> <li>&lt;เชิ 001 สำนักงานใหญ่</li> <li>&lt;เชิ 001 สำนักงานใหญ่</li> <li></li> <li></li> <l< td=""><td>£ 56010</td><td>10</td><td>ทดสอบ</td><td></td><td>โปรแกรม</td><td></td><td>(</td><td>Chamaichanok I</td><td>Boonchim</td><td></td><td>สำนัก</td></l<></ul> |                                                               |                                                         | £ 56010      | 10                     | ทดสอบ              |                              | โปรแกรม           |                     | (                    | Chamaichanok I              | Boonchim                    |            | สำนัก                          |      |           |               |
| งานผ่านเวป                                                                                                    |                                                               |                                                         | £ 620        | 2 62001 3              | <sup>8</sup><br>31 | ประกาศกะแบบเ                 | เวลาทำงานไม่เ     | ลงที่(U)            |                      |                             |                             |            | ู่สำนัก                        |      |           |               |
| 5010 Maaa Usunsi                                                                                                    |                                                               |                                                         |              |                        |                    | ประกาศกะเลียน<br>ประกาศกะแมน | แบบ(V)<br>ธีนต(M) |                     | ۰<br>۲               | <u>สำเนาเป็น</u><br>ประกาศก | แม่แบบ(Y)<br>สลี่ยนแนนแน่แน | u(Z)       |                                |      |           |               |
| <b>Ö</b>                                                                                                    |                                                               | 🛁 61019 สุดาพร จันทรักษา<br>🔄 62001 วิมลวรรณ ศิริกลพัฒน |              | ทรักษา<br>โริกุลพัฒนผล |                    | 0                            | 0                 | แก้ไขรายละเอีย      | รายละเอียดในกะ(X)    |                             |                             | Distrimina |                                | 0(2) |           |               |
| เวลาทางาน<br>ที่บันทึก                                                                                                    | เวลาทางาน 🧧 อัยออร์ มีสาราม คมสูงการแนก<br>ที่บันทึก 🦝 🍯 แผนก |                                                         |              |                        |                    |                              |                   | ลบกะที่เลือก(Y)     |                      |                             |                             |            |                                |      |           |               |
|                                                                                                    |                                                               |                                                         |              |                        |                    |                              | เลือกทุกรายการ    | กพุกรายการ(Z)       |                      |                             |                             |            |                                |      |           |               |
| กะทำ<br>งานพนักงาน                                                                                                    |                                                               |                                                         |              |                        |                    |                              |                   | _                   |                      |                             |                             |            | -                              |      |           |               |
| อนุมัติค่าล่วง<br>เวลา                                                                                                    | L                                                             |                                                         |              |                        |                    |                              |                   |                     |                      |                             |                             |            |                                |      |           |               |

ประกาศกะเลียนแบบ - 56010 - หดสอบ โปรแกรม × แฟ้ม แก้ไข หน้าต่าง ริธีใช้ เลือกช่วงหนักงาน ภาพแลข่วงหนักที่ต้องการ ภาพที่แล้ยนแบบ 01/07/2562 โป้ 12/07/2562 โป้ วันที่แล้ยนแบบ 01/07/2562 โป้ 12/07/2562 โป้ ลบประกาศกะเดิมออกก่อน

กำหนดช่วงพนักงาน ระบุ วันที่แม่แบบ และ วันที่เลียนแบบ และคลิก ปุ่มบัน ทึก

#### หมายเหตุ

ถ้าเคยมีการประกาศกะในช่วงวันที่นั้นๆ มาก่อน และต้องการประกาศกะในช่วงวันที่นั้นใหม่ ให้ติ๊กเครื่องหมาย 🗸 ที่ ลบประกาศกะเดิมออกก่อน เพื่อให้โปรแกรมลบกะเดิมที่เคยประกาศกะออกก่อนได้

🕨 เมื่อ โปรแกรมประกาศกะเรียบร้อยแล้ว ให้คลิก ปุ่ม OK

| Informa | tion                                                                                                    | ×  |
|---------|----------------------------------------------------------------------------------------------------|----|
| 1       | ประกาศกะเรียบร้อยแล้ว<br>เวลาเริ่มด่านวณ 14:37<br>เวลาสิ้นสุดการค่านวณ 14:37<br>จำนวนคนถูกประกาศ 1<br>เฉลี่ยด่านวณต่อนาที 1.00 |    |
|         |                                                                                                    | ОК |

เมื่อปรากฏหน้าจอกะทำงานแล้ว ท่านสามารถตรวจสอบกะที่ประกาศให้กับพนักงานทางจอภาพได้ โดย ดับเบิ้ลคลิกที่ชื่อพนักงานที่ประกาศกะ ก็จะปรากฏรูปไอคอนของปีที่ประกาศกะ

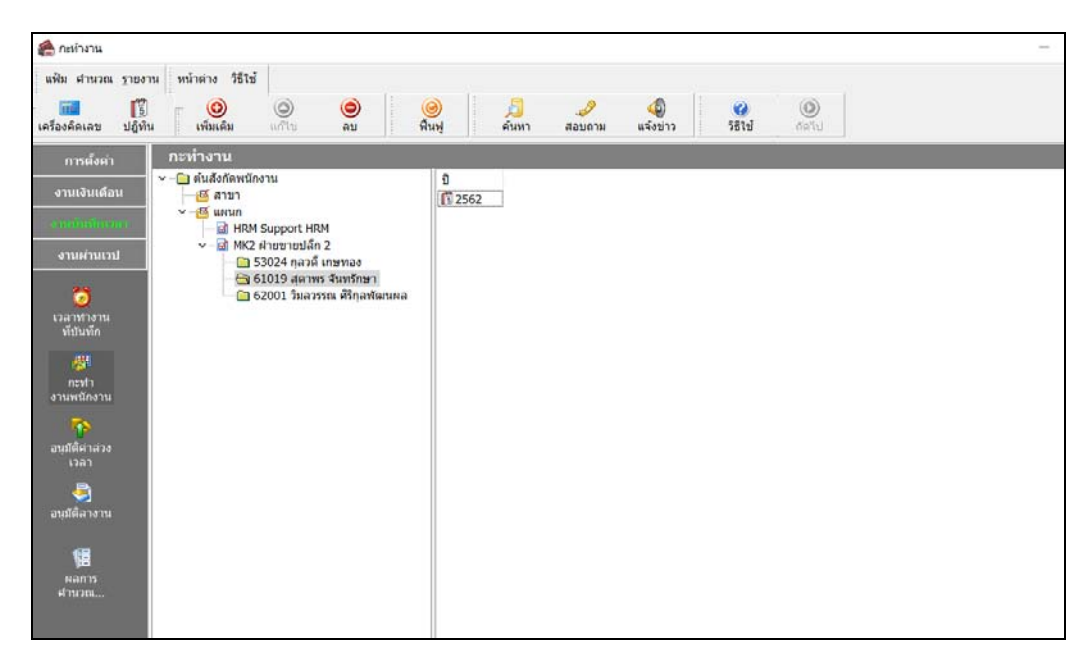

▶ จากนั้นทำการดับเบิ้ลที่รูปไอคอนของปีที่ประกาศกะ จะปรากฏกะที่ประกาศให้กับพนักงานดังรูป

| 🙈 กะห่างาน              |                                     |                               |                                                 |                                                                                                    |                   |    |
|-------------------------|-------------------------------------|-------------------------------|-------------------------------------------------|----------------------------------------------------------------------------------------------------|-------------------|----|
| แฟ้ม คำนวณ ฐา           | ยงาน หน้าต่าง วิธีใช้               |                               |                                                 |                                                                                                    |                   |    |
| 📶<br>เครื่องคิดเลข ปรุ่ | ເຈັ້ງ 🧿 🎯<br>ທີ່ນ ເໜີມເຫີມ ແຕ່ໃນ ລນ | 🥝 🔎<br>พื้นฟู ค้นหา           | 🧈 🧔<br>สอบถาม แจ้งข่าว                          | <ul> <li>(2)</li> <li>(1)</li> <li>(2)</li> <li>(2)</li> <li>(2)</li> <li>(3)</li> <li>(4)</li> <li>(4)</li> <li>(5)</li> <li>(5)</li> <li>(6)</li> <li>(7)</li> <li>(7)</li></ul> | <b>(</b> )<br>ตไป |    |
| การตั้งค่า              | กะทำงาน                             |                               |                                                 |                                                                                                    |                   |    |
|                         | 🗸 🫅 ต้นสังกัดพนักงาน                | วันที่ กะ                     | ชื่อกะ                                          | เวลาที่บันทึก                                                                                                    | หมายเหตุ          | ลง |
| งานเงินเดือน            | 🔤 🖾 สาขา                            | ■ 25/07/2 DA                  | วันงาน 08.00 - 17.0                             |                                                                                                    |                   | 00 |
| งานบันทึกเวลา           | ⊻⊠ แผนก                             | 🗎 24/07/2 DA                  | วันงาน 08.00 - 17.0                             |                                                                                                    |                   | 00 |
|                         | MK2 (Jaunaulia 2                    | 23/07/2 DA                    | วันงาน 08.00 - 17.0                             |                                                                                                    |                   | 00 |
| งานผ่านเวป              | • "M เกิง พายอายางการ               | 🖹 22/07/2 DA                  | วันงาน 08.00 - 17.0                             |                                                                                                    |                   | 00 |
|                         | √ … [] 61019 สุดาพร จันทรักษา       | ■ 21/07/2 B02                 | วันหยุด.พนักงานประจำ                            |                                                                                                    |                   | 00 |
| <b>**</b>               |                                     | B 20/07/2 B02                 | วันหยุด.พนักงานประสา                            |                                                                                                    |                   | 00 |
| เวลาท่างาน              | 🗀 62001 วีมลวรรณ ศิริกุลพัฒนผล      | ■ 19/07/2 DA                  | วันงาน 08.00 - 17.0                             |                                                                                                    |                   | 00 |
| ที่บันทึก               |                                     | ■ 18/0//2 DA                  | วนงาน 08.00 - 17.0                              |                                                                                                    |                   | 00 |
|                         |                                     | ■ 1//0//2 DA                  | วนงาน 08.00 - 17.0                              |                                                                                                    |                   | 00 |
| 100 B                   |                                     | ■ 16/07/2 DA                  | วนงาน 08.00 - 17.0                              |                                                                                                    |                   | 00 |
| กะทำ                    |                                     | ■ 15/07/2 DA<br>■ 14/07/2 P02 | วันงาน 08.00 - 17.0<br>วันงาน 08.00 - 17.0      |                                                                                                    |                   | 00 |
| งานพนักงาน              |                                     | B 13/07/2 B02                 | วันหยุด.พนกง เนบระจ เ<br>วันหยุด พร้องวามประสว  |                                                                                                    |                   | 00 |
| 2                       |                                     | B 12/07/2 ▲01                 | รังหายุพ.พงกังวันประจำ<br>วันงาน พงกิงงานรายวัน |                                                                                                    |                   | 00 |
| วมมัติด่วอ่วง           |                                     | ■ 12/07/2 A01                 | วันงาน 08.00 - 17.0                             |                                                                                                    |                   | 00 |
| เวลา                    |                                     | ■ 11/07/2 DA                  | วันงาน 08.00 - 17.0                             |                                                                                                    |                   | 00 |

# 🛠 การตรวจสอบข้อมูลประกาศกะ

หลังจากทำการประกาศกะแบบเวลาทำงานกึ่งคงที่ให้กับพนักงานเรียบร้อยแล้ว นอกจากจะตรวจสอบกะทำงานที่ประกาศ ให้กับพนักงานทางจอภาพแล้ว ท่านสามารถตรวจสอบกะทำงานที่ประกาศให้พนักงานทางรายงานได้อีกทางหนึ่งด้วย

#### 🕸 รายงานตรวจสอบการประกาศกะ

#### วิธีการบันทึกข้อมูล

>> หน้าจอ งานบันทึกเวลา → เลือกเมนูย่อย กะทำงานพนักงาน → เลือก เมนูรายงาน → เลือก รายงาน
 ประกาศกะ → เลือก รายงานประกาศกะ

| 🖀 กะทำงาน                                                                           |                                                           |                                                              |              |
|-------------------------------------------------------------------------------------|-----------------------------------------------------------|--------------------------------------------------------------|--------------|
| แฟ้ม ศานวณ                                                                          | ฐายงาน หน้าต่าง วิธีใช้                                   |                                                              |              |
| -                                                                                   | รายงานประกาศกะ(T)                                         | รายงานประกาศกะ(Z)                                            | 0            |
| เครื่องคิดเลข                                                                       | รายงานผลการอ่านบันทึกเวลา(U)                              | รายงานรายชื่อพนักงานที่มีการประกาศกะมากกว่า 1 กะต่อวัน(1) ถ้ | <i>โ</i> ดไป |
| การตั้งค่า                                                                          | รายงานตรวจสอบล่านวนคนรูดบัตรเข้า(W)                       |                                                              |              |
| งานเงินเดือ                                                                         | รายงานแสดงเหตุการณ์อนุมัติ(X)<br>รายงานแสดงเหตุการณ์ลา(Y) | ີນ<br>🗊 2562                                                 |              |
| งานมันทึกเว                                                                         | ลงหะเบียนรายงาน(Z)                                        |                                                              |              |
| งานผ่านเวบ<br>เวลาทำงาน<br>ที่บันทึก<br>ภะหา<br>งานพนักงาน<br>จันมีติศาล่วง<br>เวลา | สงหลอบรา บรา(2)                                           | иа                                                           |              |

≽ ระบุ ช่วงวันที่ที่ต้องการตรวจสอบการประกาศกะ และ คลิก ปุ่มบันทึก

| 🖀 เลือกวันที่วันที่กะที่ต้องกา | รพิมพ์        | _          |           | $\times$ |
|--------------------------------|---------------|------------|-----------|----------|
| แฟ้ม แก้ไข หน้าต่าง            | วิธีใช้ 🥥 💷 🇊 |            |           |          |
| 🗌 ทั้งหมด                      |               |            |           |          |
| ่ ช่วงวันที่วันทึกะ            |               |            |           |          |
| ตั้งแต่                        | 01/07/2562    | ] ปีนี้    | ปีก่อน    |          |
| ถึง                            | 31/07/2562    | ) เดือนนี้ | เดือนก่อน |          |
|                                |               |            |           |          |
|                                | 🗸 บันที       | n 🗙 ย      | ກເລີກ     |          |
|                                |               |            |           |          |

| 1       | 4 1         | ש לי      | _ <b>°</b> |                  |
|---------|-------------|-----------|------------|------------------|
| $\succ$ | เมื่อปรากภู | หน้าจอส่ง | งพมพรายงาน | คลก ปุ่มเร่มพมพ้ |
|         | of.,        |           |            | 9                |

| พิมพ์ที่ใด จอภาพ                                              | ไม แก้ไข เครื่องมือ              | หน้าต่าง วิธี              | ใช้ 🥝 💷 [ ี       |                |
|---------------------------------------------------------------|----------------------------------|----------------------------|-------------------|----------------|
| แนวการพิมพ์ ตามแนวตั้ง ✓<br>ขนาดกระดาษ A4 {A4 210 x 297 mm} ✓ | พิมพ์ที่ใด<br>ชื่อเครื่องพิมพ่   | จอภาพ<br>Microsoft Print t | IO PDF            | ✓ เงื่อนไข     |
| ขนาดกระดาษ A4 {A4 210 x 297 mm} ✓                             | <mark>แ</mark> นวการพิมพ์        | ตามแนวตั้ง                 |                   | ×              |
| TINDO D DATE                                                  | ขนาดกระด เษ<br><u>กรองข้อมูล</u> | A4                         | {A4 210 x 257 mm} | พิมพ์ 🗙 ยกเลิก |

จากนั้นโปรแกรมจะแสดงจอภาพ รายงานประกาศกะ ดังรูป

| บริษัทด้วอย่างโปรแกรมสำหรับอบรม PR+TM จำกัด |                            |                                   |            |        |                                   |               |  |  |
|---------------------------------------------|----------------------------|-----------------------------------|------------|--------|-----------------------------------|---------------|--|--|
| <b>รายงา</b><br>ด้งแต่วันที่                | <b>นประศ</b><br>01/07/2562 | <b>าาศ์กะ</b><br>! ถึง 10/07/2562 |            |        |                                   | หน้าที่ 1 / 2 |  |  |
| รหัส                                        |                            | ชื่อพนักงาน                       | วันที      | รหัสกะ | ชื่อคะ                            |               |  |  |
| รหัสสาขา                                    | 001                        | สำนักงานใหญ่                      |            |        |                                   |               |  |  |
| แผนก                                        | HRM                        | Support HRM                       |            |        |                                   |               |  |  |
| 56010                                       |                            | น.ส.ทดสอบ โปรแกรม                 |            |        |                                   |               |  |  |
|                                             |                            |                                   | 01/07/2562 | DAY01  | วันงาน 08.00 - 17.00 พนักงานประจำ |               |  |  |
|                                             |                            |                                   | 02/07/2562 | DAY01  | วันงาน 08.00 - 17.00 พนักงานประจำ |               |  |  |
|                                             |                            |                                   | 03/07/2562 | DAY01  | วันงาน 08.00 - 17.00 พนักงานประจำ |               |  |  |
|                                             |                            |                                   | 04/07/2562 | DAY01  | วันงาน 08.00 - 17.00 พนักงานประจำ |               |  |  |
|                                             |                            |                                   | 05/07/2562 | DAY01  | วันงาน 08.00 - 17.00 พนักงานประจำ |               |  |  |
|                                             |                            |                                   | 06/07/2562 | B02    | วันหยุด .พนักงานประจำ             |               |  |  |
|                                             |                            |                                   | 07/07/2562 | B02    | วันหยุด .พนักงานประจำ             |               |  |  |
|                                             |                            |                                   | 08/07/2562 | DAY01  | วันงาน 08.00 - 17.00 พนักงานประจำ |               |  |  |
|                                             |                            |                                   | 09/07/2562 | DAY01  | วันงาน 08.00 - 17.00 พนักงานประจำ |               |  |  |
|                                             |                            |                                   | 10/07/2562 | DAY01  | วันงาน 08.00 - 17.00 พนักงานประจำ |               |  |  |

ขั้นตอนต่อไป :

- ≽ กรณีที่ท่านทำการประกาศกะเรียบร้อยแล้ว ขั้นตอนต่อไป คือ
  - 1. อ่านแฟ้มบันทึกเวลาจากเครื่องรูดบัตร โดยสามารถดูรายละเอียดได้ใน บทที่ 22
  - 2. การโอนเวลาที่บันทึกเข้ากะ โดยสามารถดูรายละเอียดได้ใน บทที่ 24